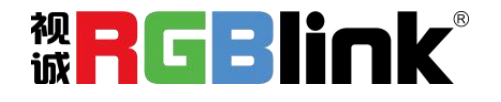

# GX4 快速指南

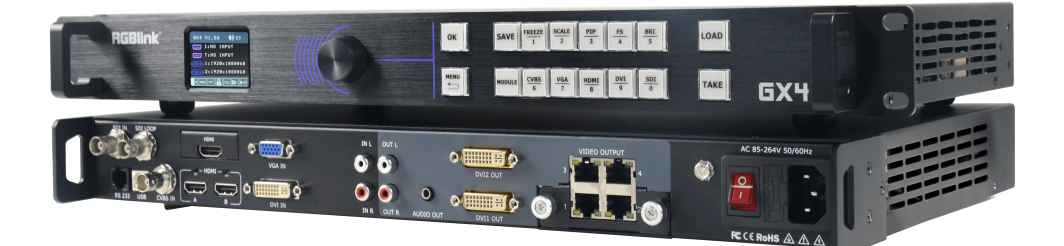

- 标配1张 LED 控制系统 Subito 发送卡(Quatro),带载 260 万像素
- 标配 2 路 DVI 输出
- 支持画中画
- 音频和视频同步控制
- 支持任意格式信号的选配输入
- 任意输入信号无缝切换功能
- 支持 TAKE 切换提高播控安全
- 支持自定义输出分辨率
- 内置多种测试模板
- 自定义 EDID 编辑管理

目录

| E | 1 | = |
|---|---|---|
| F |   | 求 |

| 产品简介         | 2  |
|--------------|----|
| 随附配件         |    |
| 硬件介绍         | 4  |
|              | 4  |
| 后面板图示        | 5  |
| 菜单结构         | 6  |
| <u>产品使用</u>  | 7  |
| 语言切换         | 7  |
| LED 屏体配置     | 8  |
| 输入           |    |
| 特效切换         | 19 |
| 音频设置         | 20 |
| 拼接功能         | 21 |
| 系统设置         |    |
| 语言 LANGUAGE  | 24 |
| 工厂复位         | 24 |
| ТАКЕ         |    |
| PIP          |    |
| SAVE         |    |
| LOAD         |    |
| 上载 LED 屏配置文件 |    |
| 联系信息         |    |

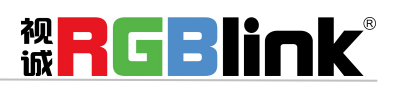

厦门视诚科技有限公司 网址: www.rgblink.com 地址: 厦门市火炬高新区创业园伟业楼 \$601-\$608 电话: +86-0592-5771197 传真: +86-0592-5788216

第1页共34页

## 产品简介

GX4 是一款集视频处理与 LED 屏控制系统于一体的处理器,内置视诚自主研发的显示屏控制管理系统 Subito。Subito 提供 230 万像素的 LED 屏带载能力,满足最宽 3840 像素、最高 2048 像素的屏幕显示。

GX4 单机最高支持 2048×1152@60 或自定义分辨率的 DVI 视频信号输出,实现 PGM 信号同步监视,提高播控安全指数。并提供多种测试模板输出。

GX4 通过输入模块的选配实现对任意信号的输入、无缝切换、画中画,以及视音频同步控制的支持。同时,Extended Display Identification Data(EDID)让视频信号点对点完美显示。

#### GX4 的系统连接

在视诚,我们提供了独特的技术解决方案。如果在应用中遇到问题,或者需要了解进一步的信息以及对应用问题的更详细的讨论,我们的客服工程师将很高兴为您提供所需的支持。

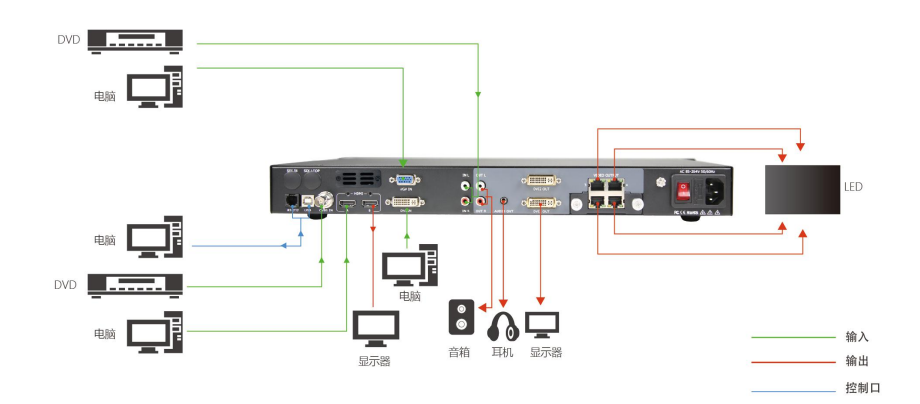

图为 GX4 视频处理器的系统连接简图

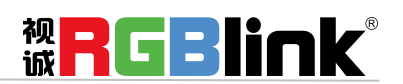

厦门视诚科技有限公司 网址: www.rgblink.com 地址: 厦门市火炬高新区创业园伟业楼 \$601-\$608 电话: +86-0592-5771197 传真: +86-0592-5788216

第2页共34页

## 随附配件

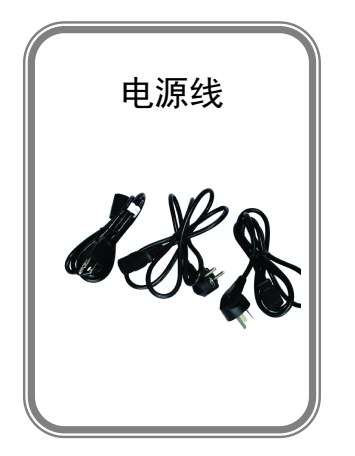

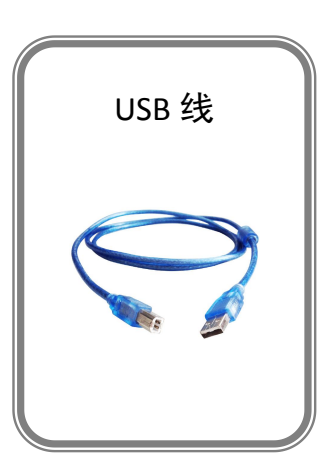

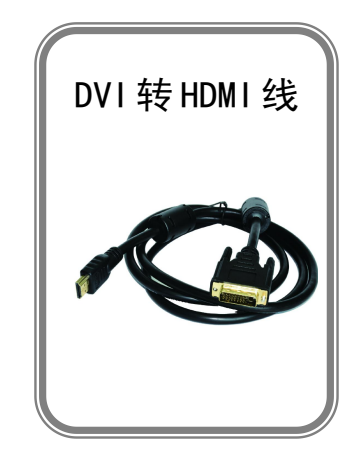

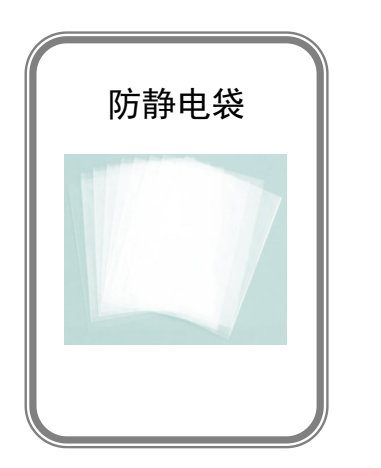

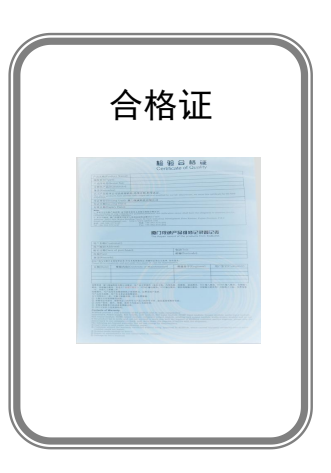

注: 电源线可选国标、美标、欧标等电源标准

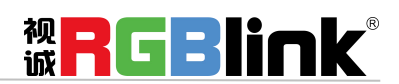

厦门视诚科技有限公司 网址: www.rgblink.com 地址: 厦门市火炬高新区创业园伟业楼 \$601-\$608 电话: +86-0592-5771197 传真: +86-0592-5788216

第3页共34页

## 硬件介绍

## 前面板图示

| RGBlink       or       save       result       result |                        |                 |                          |  |
|----------------------------------------------------------------------------------------------------|------------------------|-----------------|--------------------------|--|
| 前面板                                                                                                    |                        |                 |                          |  |
|                                                                                                    | 液晶屏用于显示按键与通信的交互<br>菜单  | MENU            | 菜单和返回功能复用按键              |  |
| $\bigcirc$                                                                                                    | 确认键并可通过轻按、旋转完成相关<br>功能 | MODULE          | 输入模块选配区                  |  |
| ОК                                                                                                    | 确认键                    | CVBS<br>6       | 复合输入信号选择键,数字5            |  |
| SAVE                                                                                                    | 保存按键                   | <u>VGA</u><br>7 | VGA 和 YPbPr 输入信号选择键,数字 7 |  |
| FREEZE<br>1                                                                                                    | 屏幕冻结键,数字1              | HDMI<br>8       | HDMI 输入信号选择键,数字 8        |  |
| SCALE 2                                                                                                    | 缩放按键,数字2               | <u>DVI</u><br>9 | DVI 输入信号选择键,数字 9         |  |
| PIP<br>3                                                                                                    | 双画面开启按键,数字3            | SDI<br>0        | SDI 输入信号选择键,数字 0         |  |
| <b>FS</b><br>4                                                                                                    | 满屏,数字4                 | ТАКЕ            | 特效模式切换按键                 |  |

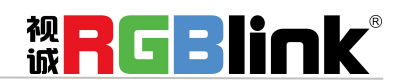

厦门视诚科技有限公司 网址: www.rgblink.com 地址: 厦门市火炬高新区创业园伟业楼 \$601-\$608 电话: +86-0592-5771197 传真: +86-0592-5788216

第4页共34页

## 后面板图示

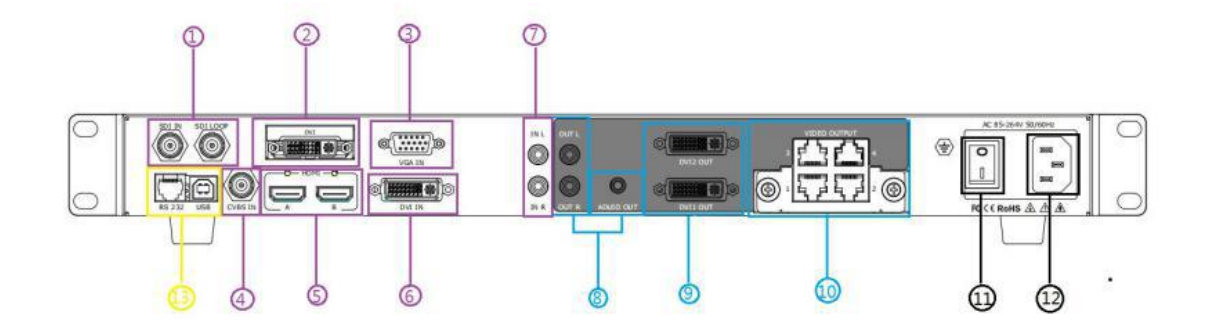

| 输入接口 |                              | 输出接口                   |          |
|------|------------------------------|------------------------|----------|
| 1    | 选配 SDI 及 SDI 环路输出            | 8 音频输出(L/R 输出 RCA 和 Au |          |
|      |                              |                        | Out 小三芯) |
| 2    | 选配输入插槽支持                     | 9 DVI 输出               |          |
| 3    | VGA/YP 输入接口 DB15             | 10 Subito 发送卡          |          |
| 4    | CVBS 输入                      | - 控制接口                 |          |
| 5    | HDMI 输入及环路输出                 |                        |          |
| 6    | DVI 输入                       | 13                     | RS232    |
| 7    | 音频输入                         | USB                    |          |
| 电源控制 |                              |                        |          |
| 11   | 电源开关                         |                        |          |
| 12   | 电源接口 AC 85-264V 50/60HZIEC-3 |                        |          |

厦门视诚科技有限公司 网址: www.rgblink.com 地址: 厦门市火炬高新区创业园伟业楼 \$601-\$608 电话: +86-0592-5771197 传真: +86-0592-5788216

第5页共34页

**WRGBlink**<sup>®</sup>

## 菜单结构

#### LED屏体配置

| 锏 | Ш | 鳧 | 塻 |
|---|---|---|---|
|   |   |   |   |

| 快速连接屏 |  |
|-------|--|
|       |  |
| 高级    |  |

配置文件

| 输入      | 输出    | 切换特效   |
|---------|-------|--------|
| 输入信息    | 输出信息  | 模式     |
| 尺寸调整    | 输出格式  | 切换时间   |
| USB控制   | 输出调整  | 透明度    |
| VGA调整   | 屏参    | 去隔行    |
| ADC设置   | 缩放模式  | 图像增强   |
| SDI调整   | 图文叠加  | TAKE模式 |
| EDID管理  | 显示模式  |        |
| VGA按键定义 | GAMMA |        |

| 音频设置      | 拼接功能 | 系统设置  | 语言Language | 工厂复位 |
|-----------|------|-------|------------|------|
| 静音        | 拼接功能 | 系统信息  |            | 工厂复位 |
| 音量        | 屏幕总宽 | 技术支持  |            |      |
| 声音输入      | 屏幕总高 | 工作时间  |            |      |
| 内嵌音频/外接音频 | 水平位置 | 锁定按键  |            |      |
|           | 垂直位置 | 授权设置  |            |      |
|           | 当前屏宽 | 热备份   |            |      |
|           | 当前屏高 | 延时调保存 |            |      |
|           | 复位设置 |       |            |      |

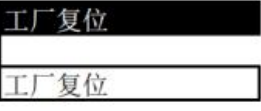

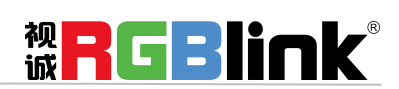

厦门视诚科技有限公司 网址: www.rgblink.com 地址: 厦门市火炬高新区创业园伟业楼 \$601-\$608 电话: +86-0592-5771197 传真: +86-0592-5788216

第6页共34页

## 产品使用

语言切换

设备出厂系统默认英文菜单,可以在前面板长按【MENU】和【SCALE】键3秒实现中文与英文菜单切换。

液晶屏显示 中文 表示系统已切换成中文。

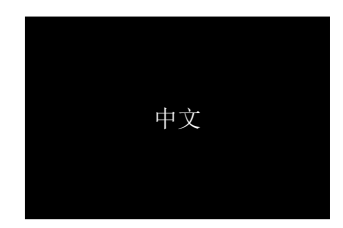

液晶屏显示 ENGLISH 表示系统已切换成英文。

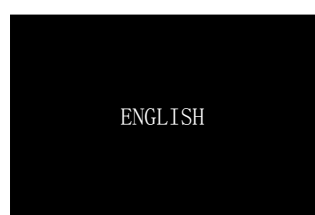

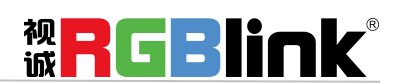

厦门视诚科技有限公司 网址: www.rgblink.com 地址: 厦门市火炬高新区创业园伟业楼 \$601-\$608 电话: +86-0592-5771197 传真: +86-0592-5788216

第7页共34页

## LED 屏体配置

GX4 搭载有 RBGLink 的 Subito 发送卡,可以控制装有 RGBLink 接收卡的 LED 屏

| >LED 屏体配置 | >  |
|-----------|----|
| 输出亮度      | 》  |
| 输入        | 》  |
| 输出        | 》  |
| 切换特效      | >> |

从首页菜单进入 LED 屏体配置子菜单

| >快速连接屏 | >> |
|--------|----|
| 高级     | >> |
| 配置文件   | >> |
|        |    |
|        |    |

快速连接屏

>发送卡设置 》 接收卡设置 》 复位发送和接受卡

发送卡设置

起始点 X, Y 是发送卡对应发送内容在 LED 屏幕上的水平和垂直位置, Subito 的发送卡, 单口可带 65000 像素,

如一块 LED 屏的像素在 650000 之内, 起始点 X, Y 可设置为 0。 起始点 X 的最大值为 1920 起始点 Y 的最大值为 1080 > 起始点 X
 起始点 Y
 保存到发送卡
 复位发送卡

保存到发送卡:将起始点设置保存到发送卡 复位发送卡:起始点复位

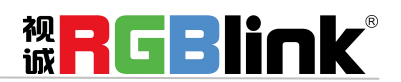

厦门视诚科技有限公司 网址: www.rgblink.com 地址: 厦门市火炬高新区创业园伟业楼 \$601-\$608 电话: +86-0592-5771197 传真: +86-0592-5788216

第8页共34页

#### 接收卡设置: 选择网络口:选择对应发送卡的上4个网口中的一个 水平卡数,垂直卡数: 水平和垂直接卡的数量, 水平最多30 垂直最多 30 箱体高度和箱体高度: 每个 LED 箱的高度和宽度 箱体宽度最大 2048

| > 选择网络口 | 1  |
|---------|----|
| 水平卡数    | 1  |
| 垂直卡数    | 1  |
| 箱体宽度    | 64 |
| 箱体高度    | 64 |
|         |    |

| 水平偏移,  | 垂直偏移:         |
|--------|---------------|
| 接收卡在 L | ED 屏上控制的对应的位置 |

| 水平偏移 X | 0  |
|--------|----|
| 垂直偏移 Y | 64 |
| 屏体走线方式 | >> |
| 保存到接收卡 |    |
|        |    |

ťП

>屏连接方式

保存到接收卡 2552 ហលលា

屏体走线方式

箱体高度最大 2048

| 保存到接受卡: | 把接收卡的设置保存到接收卡。 |
|---------|----------------|
|---------|----------------|

复位发送卡和接受卡:同是复位发送卡和接收卡

#### 高级

色彩调整 Led 屏显示的色彩调整 红色、绿色、蓝色色彩值从 0-255 发送卡 GAMMA 值从 1.0-9.9

| >色彩调整          | *   |
|----------------|-----|
| 系统信息           | >   |
| OSD 控制         | >>  |
|                |     |
|                |     |
|                |     |
|                |     |
| <b>好 岳 岳 彩</b> | 255 |

| 绿色色彩      | 255 |
|-----------|-----|
| 蓝色色彩      | 255 |
| 发送卡 GAMMA | 2.8 |
| 促方列发送上    |     |

系统信息:显示发送卡信息

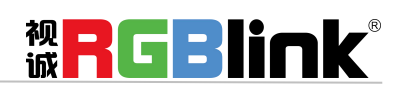

厦门视诚科技有限公司 网址: www.rgblink.com 地址:厦门市火炬高新区创业园伟业楼 \$601-\$608 电话: +86-0592-5771197 传真: +86-0592-5788216

第9页共34页

| OSD 控制  |                         | >OSD 开关 | 关  |
|---------|-------------------------|---------|----|
| OSD 开/关 |                         | 显示内容    | 位置 |
| 显示内容,   | 位置武老壮太                  | 温度模式    | F  |
| 亚小门石:   | 世直线有状态                  | 测试模式    | 正常 |
| 温度 候式:  | <b>歳</b> 氏温度 U 和华氏 F 温度 | 清屏开关    | 关闭 |
|         |                         |         |    |

测试模式

正常,单红,单绿,单蓝,单白,渐变红,渐变绿,渐变蓝,渐变白,斜扫,网格,黑色

清屏开关

清屏开启后, LED 屏幕画面会黑场。

锁屏开关

锁屏开启后,LED 屏幕画面会锁定(冻结)

配置文件

| >选择网络口 | 1 |
|--------|---|
| 预设文件   | » |
|        |   |
|        |   |
|        |   |

选择网络口 选择输出到 LED 屏的网络口,有4个口可选 预设文件

| 厂商 1  | >>                                      |
|-------|-----------------------------------------|
| 厂商 2  | >>                                      |
| 厂商 3  | >>                                      |
| 厂商 4  | >>                                      |
| >厂商 5 | >>>>>>>>>>>>>>>>>>>>>>>>>>>>>>>>>>>>>>> |

预设文件用于保存不同显示屏厂家的不同的显示屏设置参数。 每台设备可以保存 15个厂商,每个厂商下可以保存 16个文件,总共可以保存 270份屏体设置参数文件。

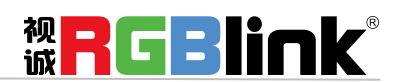

厦门视诚科技有限公司 网址: www.rgblink.com 地址: 厦门市火炬高新区创业园伟业楼 \$601-\$608 电话: +86-0592-5771197 传真: +86-0592-5788216

第 10 页 共 34 页

| 输出信息<br>输出格式 | $\rangle\rangle$ | 图文叠加<br>显示模式 |        |
|--------------|------------------|--------------|--------|
| 输出调整         | >>               | GAMMA        | LINEAR |
| 屏参<br>缩放模式   | >><br>>>         |              |        |

输出信息

| >1920x1080@60 |     | DE 水平位置 | 192  | 垂直极性 | 正极性 |
|---------------|-----|---------|------|------|-----|
| DVI 模式        | DVI | DE 垂直位置 | 41   |      |     |
| 位深            | 8   | DE 水平大小 | 1920 |      |     |
| 色域            | 视频  | DE 垂直大小 | 1080 |      |     |
| DE            | 关   | 水平极性    | 正极性  |      |     |

输出格式

| 〉标准分辨素 | >> |
|--------|----|
| 自定义分辨率 | >> |
|        |    |

标准分辨率从 720x480i@60 最大 2560x816@60 总共 26 种可选

自定义分辨率:

选择定义分辨率后,前面板上的数字键会亮起,使用前面板上数字按键输入需要的分辨率,

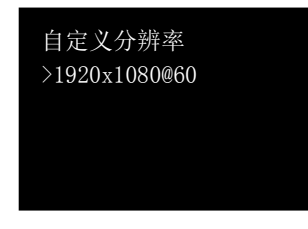

按下旋钮,分辨率前的>变成\*,使用前面板上数字键输入宽值,按下旋钮确认,宽值设置完成 依照同样方法依次输入高值和帧率。

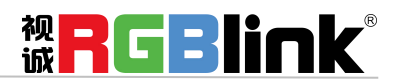

厦门视诚科技有限公司 网址: www.rgblink.com 地址: 厦门市火炬高新区创业园伟业楼 \$601-\$608 电话: +86-0592-5771197 传真: +86-0592-5788216

第 11 页 共 34 页

| <b>输出调整</b><br>DVI 模式: DVI 和 HDMI 可选<br>位深: DVI 8位<br>HDMI 8位、10位、12位可选 | >DVI 模式<br>位深<br>色域<br>DE 调整<br>复位设置 | DVI<br>8<br>视频<br>》 |      |     |
|-------------------------------------------------------------------------|--------------------------------------|---------------------|------|-----|
| DE 调整                                                                   |                                      |                     |      |     |
| DE 开关                                                                   | DE                                   | 开                   | 水平极性 | 正极性 |
| DE水平位置 0-1920                                                           | DE 水平位置                              | 0                   | 垂直极性 | 正极性 |
| DE 处置位置 0-1080                                                          | DE 垂直位置                              | 0                   |      |     |
| 水平极性、垂直极性: 正极性或负极性                                                      | DE 水平大小                              | 1920                |      |     |
|                                                                         | DE 垂直大小                              | 1080                |      |     |

复位设置:恢复设置前的默认参数。

#### 屏参

屏参的使用针对于 LED 屏幕的大小而设定,适用于单画面模式,例如 LED 屏幕大小为 1408 点 x 832 点。 首先选择最接近 1408 x 832 的分辨率或者比 1408 x 832 大的分辨率,这样才能保证图像全部显示在 LED 屏上。可选择分辨率为 1440x900 以上的分辨率,选最接近 LED 屏幕的效果最好。

轻按一下【菜单】键,LCD液晶显示主菜单,轻旋旋钮,选择<输出>,轻按旋钮确认,轻旋旋钮,选择<屏参>,轻按旋钮确认,进入屏幕参数菜单,此处为LED屏的屏幕显示大小设置。

| 水平大小 | 1408 |
|------|------|
| 垂直大小 | 832  |
| 水平位置 | 0    |
| 垂直位置 | 0    |
| 模式   | 全屏大小 |

菜单如下:

水平大小:可通过旋钮和数字按键进行设置,设置为1408;

垂直大小: 可通过旋钮和数字按键进行设置, 设置为 832;

水平位置:初始参数为0,如图像无偏移不设置;

垂直位置:初始参数为0,如图像无偏移不设置;

模式:用旋钮选择"屏参大小"或"全屏大小";

复位设置: 若因操作不当, 可往下转旋钮, 会出现复位设置, 进行恢复默认, 再重新设置。注: 用户也

可通过 \_\_\_\_\_ 键进行屏参设置。第一次按全屏键,按键灯亮显示"屏参大小",再按一次按键灯灭显示"全 屏大小"。

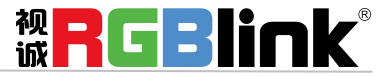

厦门视诚科技有限公司 网址: www.rgblink.com 地址: 厦门市火炬高新区创业园伟业楼 \$601-\$608 电话: +86-0592-5771197 传真: +86-0592-5788216

第 12 页 共 34 页

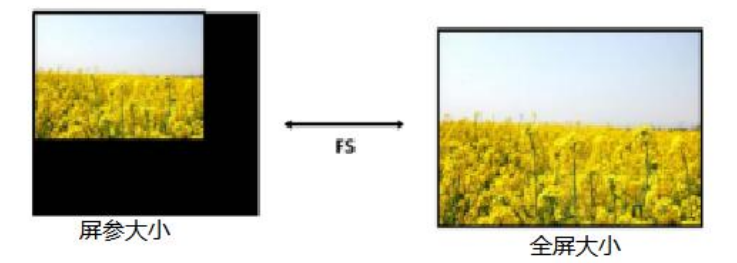

**缩放模式:**正常,16:9,4:3

#### 图文叠加

字幕叠加功能为在输出画面上叠加字幕,更多应用与现场播报字幕,演唱会字幕,现场解说字幕,广告 字幕等场合。

首先字幕叠加前,请确认字幕的输入通道,例如输入字幕通道为 VGA;确定将字幕预叠加在哪一个通道上,例如将字幕叠加在 DVI 通道上,设置如下:

1. 轻按按键 VGA,确定信号有输入,液晶监视器有正常显示 VGA 信号;再次轻按按键 DVI,确定信号 有输入,液晶监视器有正常显示 DVI 信号;

2. 打开【PIP】画中画功能,确定 VGA 为小画面, DVI 为大画面,如 VGA 为大画面, DVI 为小画面, 请选择画中画菜单中的<交换窗口>功能菜单,将交换窗口打开;

| 画中画   | 开     |
|-------|-------|
| 布局    | 画中画左上 |
| >交换画面 | 开     |
| 透明度   | 0     |
| 选择    | 画面 B  |

3.在<画中画>菜单中的<选择>中选中 VGA 所在的"B 图像",轻按【SCALE】缩放按键对图像大小和 位置进行调节,并将 VGA 图像放置到所要放置的位置;调节完 VGA 图像的大小和位置后,保证 VGA 画 面叠加在 DVI 上四边无黑边且正常显示;如 VGA 输入上下左右边有黑边,可以通过菜单中<输入>中的< 裁剪>功能,调节使 VGA 在 DVI 图像中无黑边;

| > 水平大小 | >>               |
|--------|------------------|
| 垂直大小   | $\rangle\rangle$ |
| 水平位置   | $\rangle\rangle$ |
| 垂直位置   | $\rangle\rangle$ |
| 复位设置   |                  |

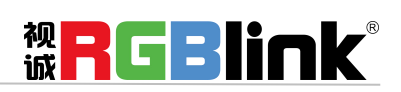

厦门视诚科技有限公司 网址: www.rgblink.com 地址: 厦门市火炬高新区创业园伟业楼 \$601-\$608 电话: +86-0592-5771197 传真: +86-0592-5788216

第 13 页 共 34 页

6. 轻按【MENU】菜单按键,轻旋旋钮,选择<输出>,轻按旋钮确认;

轻旋旋钮,选择<图文叠加>,轻按旋钮确认,进入图文叠加菜单,轻旋旋钮,选择<图文叠加>,轻按 旋钮确认,轻旋旋钮,选择"开"选项,轻按旋钮确认,开启图文叠加功能; 轻旋旋钮,选择<预设模式>,轻按旋钮,进入预设模式菜单选择,选择 VGA 字幕输入方式;例如 VGA 字幕输入为黑底白字,选择菜单中的黑底白字 1 或黑底白字 2; (注:字幕叠加只支持单色字幕)

预设模式:用户,黑底白字1,黑底白字2,

白底黑字1,白底黑字2,黑底绿字1,

黑底绿字2,白底绿字1,白底绿字2,

黑底红字 1, 黑底红字 2, 白底红字 1, 白底红字 2

模式:模式1或模式2

透明度: 0-15

标准设定值:低或高

与/或

红、绿、蓝值从 0-248

| 边明反   | 12  |
|-------|-----|
| 标准设定值 | 高   |
|       |     |
|       |     |
|       |     |
| >与/或  | 或   |
| 红色    | 128 |
| 绿色    | 128 |
| 蓝色    | 128 |
|       |     |

开

模式1

图文叠加

半透明模式

>预设模式黑底白字

#### 显示模式

模式:视频图像,冻结图像,纯色图像,

| >模式  | 视频图像 |
|------|------|
| 测试信号 | *    |
| 纯色设置 | >>   |
|      |      |
|      |      |

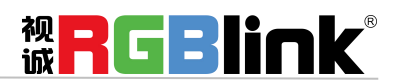

厦门视诚科技有限公司 网址: www.rgblink.com 地址: 厦门市火炬高新区创业园伟业楼 \$601-\$608 电话: +86-0592-5771197 传真: +86-0592-5788216

第 14 页 共 34 页

测试信号:最大值66

自动切换:开关

水平色阶: 0-64

垂直色阶: 0-64

颜色: 白色, 绿色, 红色, 蓝色

GAMMA

LINEAR, sRGB, -1.2, 1.2, -1.4, 1.4, -1.6, 1.6

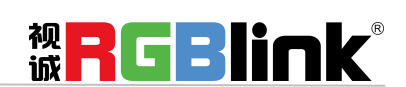

厦门视诚科技有限公司 网址: www.rgblink.com 地址: 厦门市火炬高新区创业园伟业楼 \$601-\$608 电话: +86-0592-5771197 传真: +86-0592-5788216

测试信号

自动切换 水平色阶

垂直色阶 >颜色 66

关

16

白色

第 15 页 共 34 页

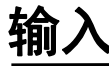

| 输入信息   | $\rangle\rangle$ | SDI 调整   | >>  |
|--------|------------------|----------|-----|
| 尺寸调整   | >>               | EDID 管理  | 》   |
| USB 控制 | >>               | VGA 按键定义 | >>  |
| VGA 调整 | >>               | DVI 四合一  | 无模块 |
| ADC 设置 | $\rangle\rangle$ |          |     |

#### 输入信息

显示当前的输入状态,输入类型,分辨率等.

#### 尺寸调整

| 水平大小 | 1024 | 裁剪顶部 | $\rangle\rangle$ |
|------|------|------|------------------|
| 垂直大  | 768  | 裁剪底部 | $\rangle\rangle$ |
| 水平位置 | 0    | 裁剪左部 | $\rangle\rangle$ |
| 垂直位置 | 0    | 裁剪右部 | $\rangle\rangle$ |
| 复位尺寸 |      | 复位裁剪 |                  |
|      |      |      |                  |

水平大小:对图像的宽度值进行设置,实现输入信号放大或缩小;

- 垂直大小:对图像的高度值进行设置,实现输入信号放大或缩小;
- 水平位置:对图像的水平位置进行设置;
- 垂直位置:对图像的垂直位置进行设置;
- 复位尺寸: 若因操作不当, 可进行复位, 恢复默认, 再重新设置。
- 裁剪顶部:对图像的顶部进行裁剪;
- 裁剪底部:对图像的底部进行裁剪;
- 裁剪左部:对图像的左部进行裁剪;
- 裁剪右部:对图像的右部进行裁剪;
- 复位裁剪: 若因操作不当, 可进行复位, 恢复默认, 再重新设置。

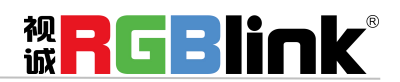

厦门视诚科技有限公司 网址: www.rgblink.com 地址: 厦门市火炬高新区创业园伟业楼 \$601-\$608 电话: +86-0592-5771197 传真: +86-0592-5788216

第 16 页 共 34 页

#### VGA 调整

当输入 VGA 视频时,因 VGA 信号的不标准性,导致输入图像偏移或者不满屏等现象,需要对输入 VGA 视频进行调节。

| 水平位置 | 0 |
|------|---|
| 垂直位置 | 0 |
| 时钟   | 0 |
| 相位   | 0 |
| 自动调整 |   |

选择自动调整后,将对输入 VGA 信号的水平位置,垂直位置,时钟,相位等参数进行自动调整,达到 输入显示图像满屏不偏移效果。

> ADC 自动设置 ADC 复位设置

| ADC | 设置 |
|-----|----|
|-----|----|

ADC 自动设置:确定 OK,取消 MENU ADC 复位设置:确定 OK,取消 MENU

#### SDI 调整

装有 SDI 输入模块的设备会有 SDI 调整

| 水平位置 | 188    |
|------|--------|
| 垂直位置 | 41     |
| 消除锯齿 | STEP_0 |
|      |        |

#### EDID 管理

| 目的端口:    | HDMI 或者  | 音 DVI     |        | EDID i |
|----------|----------|-----------|--------|--------|
| EDID 源头: | RGB DVI, | RGB HDMI, | FOLLOW |        |

| >目的端口   | HDMI   |
|---------|--------|
| EDID 源头 | RGBDVI |
|         |        |
|         |        |
|         |        |

#### CUSTOM

选择 CUSTOM 自定义 EDID 分辨率

自定义分辨率 >1920x1080@60

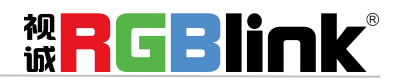

厦门视诚科技有限公司 网址: www.rgblink.com 地址: 厦门市火炬高新区创业园伟业楼 \$601-\$608 电话: +86-0592-5771197 传真: +86-0592-5788216

第 17 页 共 34 页

#### VGA 按键定义

VGA 或者 YPbPr,针对 VGA 按键的输入类型定义

#### DVI 四合一

装有 DVI 可选模块的设备可以通过此项选择输入的信号类别。这个模块的 DVI 接口除 DVI 外通过转接头可 以支持 VGA, CVBS, YPbPr 等 3 模拟信号。

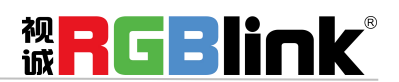

厦门视诚科技有限公司 网址: www.rgblink.com 地址: 厦门市火炬高新区创业园伟业楼 \$601-\$608 电话: +86-0592-5771197 传真: +86-0592-5788216

第 18 页 共 34 页

### 特效切换

轻按【MENU】菜单键进入菜单选项,轻旋旋钮,选择<切换特效>,进入特效切换菜单,此处为特效切换设置,设置信号源之间的切换模式。

| >模式  | 淡入淡出 |
|------|------|
| 切换时间 | 0.5S |
| 透明度  | 16   |
| 去隔行  | 开    |
| 图像增强 | 关    |

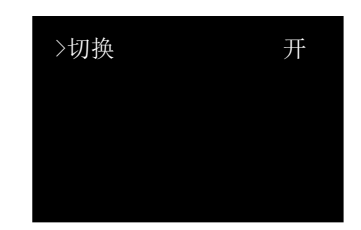

特效切换菜单如下:

**模式**:切换模式选择,包括快速切换、淡入淡出、左上角弹出、左上角推入、右上角弹出、右上角推入、 左下角弹出、左下角推入、右下角弹出、右下角推入、中间弹出、中间推入、左方弹出、左方推入、右 方弹出、右方推入、上方弹出、上方推入、下方弹出、下方推入。

**切换时间:**可对切换的时间进行设置,轻旋旋钮,选择所需的时间,轻按旋钮确认。切换的时间调整范围在 0.0~1.0S 之间。

透明度:可设置图像显示的透明度,调节的范围在 0~16 之间

去隔行:强制去隔行功能,可选择"开"或"关"。

开:打开去隔行功能时,输入的隔行信号强制去隔行,对于逐行信号,切换特效不受影响;

关: 当选择关闭时, 没有去隔行。

**图像增强:**图像增强功能,主要针对图像边缘的锐化,颜色还原以及图像缩放的处理。可选择"开"或 "关"

**切换:**可选择"开"或"关",或长按 TAKE 键 3 秒以上开启切换功能,信号将以特效的方式被切换到 输出中。

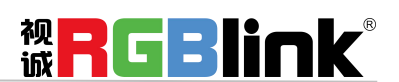

厦门视诚科技有限公司 网址: www.rgblink.com 地址: 厦门市火炬高新区创业园伟业楼 \$601-\$608 电话: +86-0592-5771197 传真: +86-0592-5788216

第 19 页 共 34 页

| >静音  | オ    |
|------|------|
| 音量   | 59   |
| 声音输入 | 画面 A |
| HDMI | 外接音频 |
|      |      |

轻按【MENU】菜单键进入菜单选项,轻旋旋钮,选择<音频设置>,进入音频设置菜单,

静音:可选择静音"开"或"关"

音量: 音量调节范围在 0~100 之间。音量调节也可在主界面上直接使用旋钮调节。

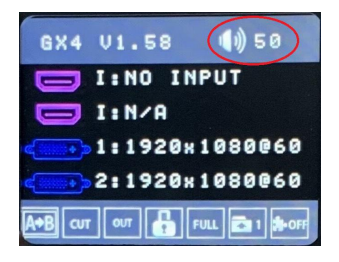

**声音输入:**选择声音输入的画面,可选择"画面 A"或"画面 B" **HDMI:** HDMI 信号输入时,可选择"内嵌音频"或"外接音频" HDMI 选择内嵌或者外接音频需要重启后才能生效。

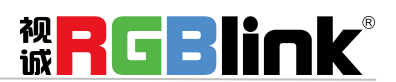

厦门视诚科技有限公司 网址: www.rgblink.com 地址: 厦门市火炬高新区创业园伟业楼 \$601-\$608 电话: +86-0592-5771197 传真: +86-0592-5788216

第 20 页 共 34 页

## 拼接功能

GX4 设备可用于多台级联无缝拼接,拼接时建议在信号接入G之前,先接入信号分配器,再从信号分配器的输出接到各个GX4 的输入。用户也可以采用 HDMI LOOP 的方式进行多台级联拼接。

轻按【MENU】键,轻旋旋钮,选择拼接功能菜单

菜单包括如下:

| >拼接功能 | 开    |
|-------|------|
| 屏幕总宽  | 1920 |
| 屏幕总高  | 1080 |
| 水平位置  | 0    |
| 垂直位置  | 0    |

拼接功能:开启或关闭拼接功能,系统默认为关,开启后方可进行拼接设置;

屏幕总宽:设置需要拼接的 LED 屏的总宽度,最宽 4096,使用前面板数字按键

屏幕总高:设置需要拼接的 LED 屏的总高度,最高 4096,使用前面板数字按键

水平位置:水平等分拼接,选择该选项后,轻按数字按键,选择水平总屏数;

垂直位置:垂直等分拼接,选择该选项后,轻按数字按键,选择垂直总屏数;

当前屏宽:对当前屏宽进行设置,最宽 4096

当前屏高:对当前屏高进行设置,最高4096

复位设置: 若因操作不当, 可进行复位设置。

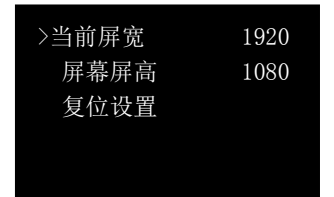

等分拼接时,只需要将每台设备的当前屏宽和当前屏高设置成一样,再依据实际情况调整每台设备的水 平位置和垂直位置即可。不等分拼接分别按实际需要设置每台设备的当前屏宽和当前屏高,可直接输入 数据确定后,进行保存,即完成拼接设置。

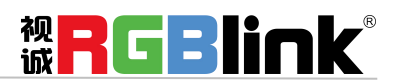

厦门视诚科技有限公司 网址: www.rgblink.com 地址: 厦门市火炬高新区创业园伟业楼 \$601-\$608 电话: +86-0592-5771197 传真: +86-0592-5788216

第 21 页 共 34 页

系统设置

| >系统信息<br>技术支持<br>工作时间 | »<br>»      | 热备份<br>延迟调保存 | 》<br>255S |
|-----------------------|-------------|--------------|-----------|
| 工作的问<br>锁定按键<br>授权设置  | »<br>»<br>» |              |           |

系统信息: MCU 版本, VEDIO 版本, EXT 版本, SN 等信息 技术支持:

| 售后服务                 |
|----------------------|
| 4008-592-315         |
| support@rgblink.com  |
| www.rgblink.cn       |
| TEL+86 (592) 5771197 |

#### 工作时间

工作时间:显示本次开机到查阅时的 时长 总工作时间:从设备第一次开机到 目前的累计工作时间 开机次数: 设备出厂到查阅时的开机次数

| >工作时间 | >> |
|-------|----|
| 总工作时间 | >> |
| 开机次数  | >> |
|       |    |
|       |    |
|       |    |

#### 锁定按键

确定 OK, 取消 MENU 锁定按键后,可以长按 MENU 3 秒钟解锁

授权设置

需要输入密码

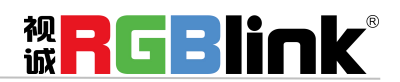

厦门视诚科技有限公司 网址: www.rgblink.com 地址:厦门市火炬高新区创业园伟业楼 \$601-\$608 电话: +86-0592-5771197 传真: +86-0592-5788216

第 22 页 共 34 页

#### 热备份

热备份:开 或 关 热备份选择一个输入源做备份

| <br><b>英田</b> [5] |      |       |  |
|-------------------|------|-------|--|
| 热备份               | 开    | 第五组 关 |  |
| 第一组               | VGA  |       |  |
| 第二组               | DVI  |       |  |
| 第三组               | CVBS |       |  |
| 第四组               | HDMI |       |  |
|                   |      |       |  |

#### 延迟调保存

可设置延迟调保存的时间为 0-255S 之间.

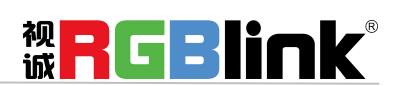

厦门视诚科技有限公司 网址: www.rgblink.com 地址: 厦门市火炬高新区创业园伟业楼 \$601-\$608 电话: +86-0592-5771197 传真: +86-0592-5788216

第 23 页 共 34 页

| 音频设置                | *  |
|---------------------|----|
| 拼接功能                | >> |
| 系统设置                | >> |
| >语言        LANGUAGE | 中文 |
|                     |    |

语言有中文和英文可以切换。

也可以长按 MENU 和 SCALE 键 3 秒进行语言切换

## 工厂复位

工厂复位 确定**<OK>,**取消**<MENU>** 

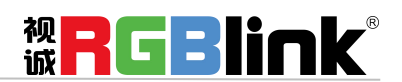

厦门视诚科技有限公司 网址: www.rgblink.com 地址: 厦门市火炬高新区创业园伟业楼 \$601-\$608 电话: +86-0592-5771197 传真: +86-0592-5788216

第 24 页 共 34 页

TAKE

开机时 GX4 的主输出系统默认 HDMI 为当前输入信号源

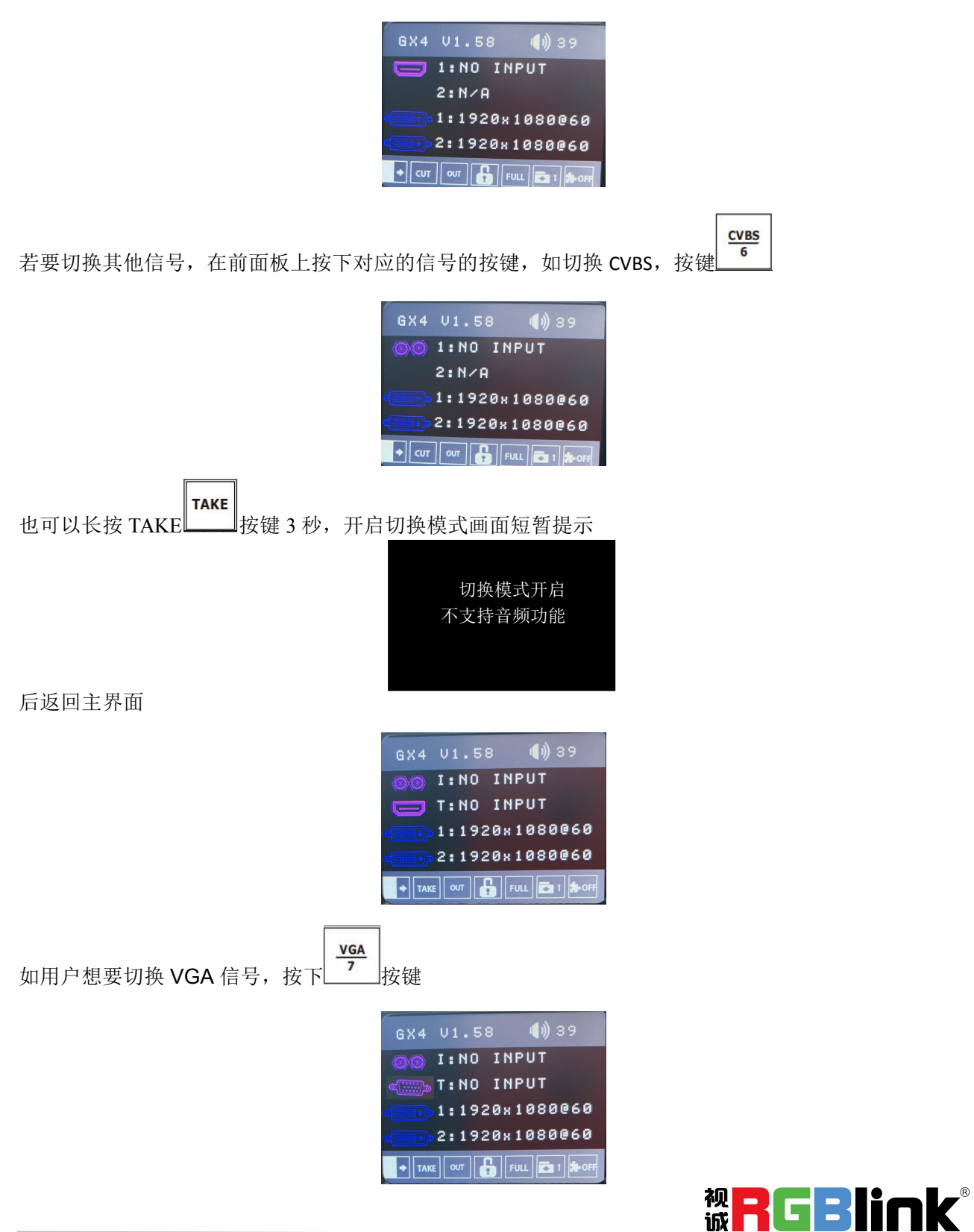

厦门视诚科技有限公司 网址: www.rgblink.com 地址: 厦门市火炬高新区创业园伟业楼 \$601-\$608 电话: +86-0592-5771197 传真: +86-0592-5788216

第 25 页 共 34 页

再次按下 TAKE 键,信号会以设置好的过渡时间和切换方式切换到 Led 屏幕上。

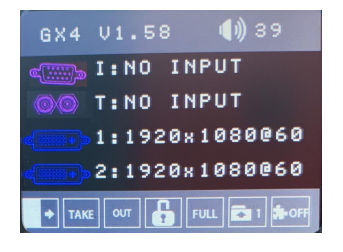

### PIP

#### 双画面开启设置:

开启 PIP 模式需要先关闭 TAKE 模式(切换模式)轻按【PIP】 画中画按键,按键灯亮,双画面功能开启,否则无法设置画中画。液晶提示进行双画面菜单。

| >画中画 | 开     |
|------|-------|
| 布局   | 画中画左上 |
| 交换画面 | 关     |
| 透明度  | 0     |
| 选择   | 画面 B  |

#### 图像布局设置:

可选择 7 种双画面的图像布局中的任意一种,轻按旋钮进行确定。7 种布局分别是: 画中画左上, 画中画 右上, 画中画左下, 画中画右下, 画中画居中, 左右双画面, 上下双画面。

举3种示意效果如下;

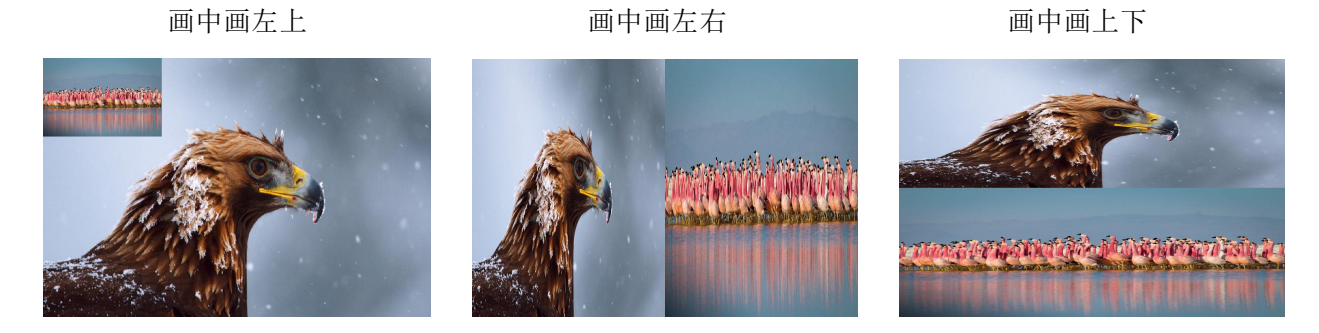

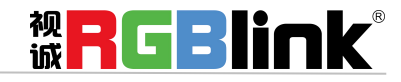

厦门视诚科技有限公司 网址: www.rgblink.com 地址: 厦门市火炬高新区创业园伟业楼 \$601-\$608 电话: +86-0592-5771197 传真: +86-0592-5788216

第 26 页 共 34 页

#### 交换画面设置:

可选择"开"或关,实现主子画面的图像交换。

#### 图像透明度设置:

可设置 B 图像显示的透明度,调节的范围在 0~16 之间。 选择设置:可选择"画面 A"或"画面 B"进行

### **SCALE**

输出图像缩放快捷按键,轻按【SCALE】 缩放键,进入缩放菜单,用户可以通过旋钮或数字按键
进行设置。
缩放菜单如下:
水平大小:对图像的宽度值进行设置;
垂直大小:对图像的高度值进行设置;
水平位置:对图像的水平位置进行设置;
垂直位置:对图像的垂直位置进行设置;
复位设置:若因操作不当,可进行复位设置,进行恢复默认,再重新设置。

| 水平大小 | 1920 |
|------|------|
| 垂直大小 | 1080 |
| 水平位置 | 0    |
| 垂直位置 | 0    |
| 复位设置 |      |
|      |      |

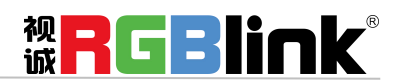

厦门视诚科技有限公司 网址: www.rgblink.com 地址: 厦门市火炬高新区创业园伟业楼 \$601-\$608 电话: +86-0592-5771197 传真: +86-0592-5788216

第 27 页 共 34 页

### FREEZE

在设备前面板上轻按 【FREEZE】 冻结键,液晶显示屏的状态栏内显示 FROZEN。输出画面冻

结。

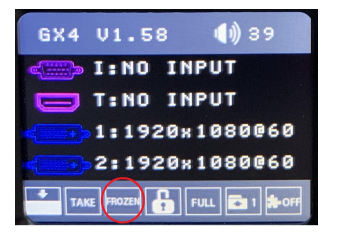

再次轻按【FREEZE】冻结键,按键灯灭,取消冻结功能,输出视频图像恢复。

### **BR I**

轻按【BRI】 亮度快捷键进入图像调整设置菜单。用户可对亮度、对比度、色饱和度、锐度、红色

色温、绿色色温、蓝色色温进行设置。若因操作不当,可进行复位设置。

亮度: 亮度调节范围在 0~100 之间。

对比度:调节范围在 0~100 之间。

色饱和度:调节范围在 0~100 之间。

锐度:调节范围在 38~62 之间。

- 红色色温:调节范围在 0~100 之间
- 绿色色温:调节范围在 0~100 之间

蓝色色温:调节范围在 0~100 之间

复位设置: 若因操作不当, 可选此项进行复位设置。

| *亮度<br>对比度<br>色饱和度<br>锐度<br>红色色温 | 50<br>55<br>50<br>50<br>50 |
|----------------------------------|----------------------------|
|                                  |                            |
| 绿色色温                             | 50                         |
|                                  |                            |
| 蓝色色温                             | 50                         |
| 蓝色色温<br>复位设置                     | 50                         |
| 蓝色色温<br>复位设置                     | 50                         |

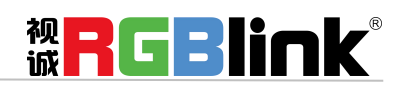

厦门视诚科技有限公司 网址: www.rgblink.com 地址: 厦门市火炬高新区创业园伟业楼 \$601-\$608 电话: +86-0592-5771197 传真: +86-0592-5788216

第 28 页 共 34 页

轻按【SAVE】 保存键,【SAVE】保存按键灯常亮,LCD 液晶显示保存提示信息,以便用户根据 提示信息进一步完成保存的操作。与此同时,前面板数字按键 0~9 部分常亮,部分闪烁。常亮的按键表 示对应的保存位置尚未做过用户模式保存操作,闪烁的按键表示用户此前已经做过保存操作。按键其中 一个常亮键了例如 1 液晶显示如下:

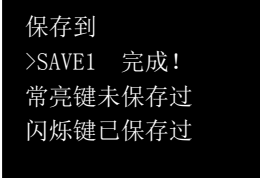

如果继续保存在闪烁的位置,之前保存过的用户操作信息将被覆盖。例如按键1闪烁,轻按按键1后, 液晶显示:

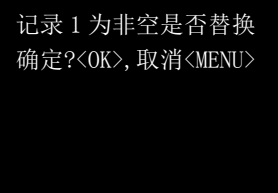

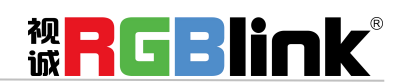

厦门视诚科技有限公司 网址: www.rgblink.com 地址: 厦门市火炬高新区创业园伟业楼 \$601-\$608 电话: +86-0592-5771197 传真: +86-0592-5788216

第 29 页 共 34 页

轻按【LOAD】 迪奥保存按键,LCD 液晶显示有关调用保存提示信息,根据提示信息,调用保存操作。此时设备按键板数字按键 0~9 部分按键灯常亮和部分按键灯闪烁,常亮按键表示有保存数据,可调用,闪烁按键表示当前正在调用,不亮按键表示无保存数据。

液晶显示如下:

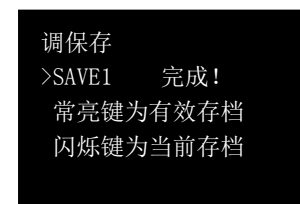

轻按常亮按键,调用保存数据,可调用;轻按返回键退出调保存状态,按键灯灭,关闭调保存状态。

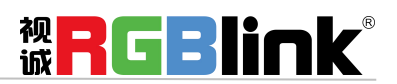

厦门视诚科技有限公司 网址: www.rgblink.com 地址: 厦门市火炬高新区创业园伟业楼 \$601-\$608 电话: +86-0592-5771197 传真: +86-0592-5788216

第 30 页 共 34 页

## 上载 LED 屏配置文件

- 1. 准备好 LED 屏厂商的屏配置文件 (向 LED 屏厂商索取)存放在方便查找的位置,例如桌面
- 2. 下载安装 XTOOL V1.0.1.3 (从 RGBLink 网站 www. rgblink. cn 服务支持-下载中心)
- 3. 使用随附配件中的 USBA-B 线连接 GX4 和电脑
- 4. 打开 XTOOL

| TOOL             |                    |                 | -              | -                         |                 |                |              |       |               |
|------------------|--------------------|-----------------|----------------|---------------------------|-----------------|----------------|--------------|-------|---------------|
| <b>体</b><br>通信设置 | Q<br>软件检测          | E<br>IA#        |                | <b>?</b><br><sup>帮助</sup> | bin<br>新文件      | H.264          | []<br>屏体配置文件 |       |               |
| C:/Users/        | Administrator/Docu | iments/Flex RS1 | _Firmware_EN_V | 2.22_20190117/U           | ograde File/FLE | X RS1_PackageV | 2.22.bin     |       | 选择文件          |
| 所有               | 文:                 | 件名              |                | 类型                        | ID              | 新版本            | 旧版本          |       | 标志            |
|                  | IN4K60             | PRO.xsvf        |                | Video                     | 1               | 1.21           | ?            | 0.00% |               |
|                  | hdmi_4             | lk60i.xsvf      |                | Fpga                      | 84              | 2.05           | ?            | 0.00% |               |
|                  | INPUT_             | 4K60.xsvf       |                | Mcu                       | 23              | 1.27           | 7            | 0.00% |               |
|                  | FLEX_R             | X1_T.xsvf       |                | Mcu                       | 27              | 2.06           | -7/          | 0.00% |               |
|                  | FLEX_R             | X1_T.xsvf       |                | Mcu                       | 0               | 2.22           | ?            | 0.00% |               |
| 单个 〇二二二          |                    |                 |                |                           |                 |                |              | 0.00% | 升级            |
| 日志 🗌 基本          | : 🔲 ¥#             | 8               |                |                           |                 |                |              | 保存日志  | 清除日志          |
|                  |                    |                 |                |                           |                 |                |              |       |               |
| 状态: 🔴            |                    |                 |                |                           |                 |                |              | 设备5   | 2号: 7777 序列号: |

5. 设置串口通信

点击"通信设置",选择"串口通信",串口选择默认的,点击"确定"。通信设置成功后,页面会弹出"串口通信成功", 右下角的设备型号和序列号会识别出。

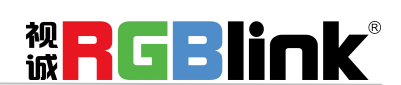

厦门视诚科技有限公司 网址: www.rgblink.com 地址: 厦门市火炬高新区创业园伟业楼 \$601-\$608 电话: +86-0592-5771197 传真: +86-0592-5788216

第 31 页 共 34 页

| C:/Users/Adn | ninistrator/Documents/Flex RS1_Fin | mware_EN_V2.22_2019 | 0117/Upgrade File/FLEX | RS1_PackageV2.22. | bin                                   |        | 选择文件 |
|--------------|------------------------------------|---------------------|------------------------|-------------------|---------------------------------------|--------|------|
| 所有           | 文件名                                |                     |                        | -                 | 旧版本                                   |        | 标志   |
|              | IN4K60_PRO_xsvf                    |                     | Flex                   | Venux             | ?                                     | 0.00%  |      |
|              | hdmi_4k60i.xsvf                    | #D                  | COM1                   | 1.1               | ?                                     | 0.00%  |      |
|              | INPUT_4K60.xsvf                    |                     | 115200                 |                   | · ·                                   | 0.00%  |      |
| -            | FLEX_RAI_TASVI                     |                     |                        |                   | · · · · · · · · · · · · · · · · · · · | 0.00%  |      |
|              | TEA BALLAST                        | M16/818             |                        |                   |                                       | 0.0070 |      |
|              |                                    | IP设置                | 192.168.0.100          |                   |                                       |        |      |
| 2014 T       |                                    | USB通信               |                        |                   |                                       | 0.000  |      |
|              |                                    | 设备                  | VSP 628Pro             |                   |                                       | 0.00%  | 开级   |
|              |                                    |                     | RH                     | 确定                | ]                                     |        |      |
| : 基本         | (二) 详细                             |                     |                        |                   | 1                                     | 保存日志   | 满脸日志 |

6. 点击屏体配置文件,上载预存的屏体文件。

| \$         | Q,                |                   | Ş_            | ?              | bin              |                | ()             |       |      |
|------------|-------------------|-------------------|---------------|----------------|------------------|----------------|----------------|-------|------|
| 通信设置       | 软件检测              | 工具集               | 语言            | 帮助             | 新文件              | H.264          | 屏体配置文件         |       |      |
| C:/Users// | Administrator/Doc | uments/Flex RS1_F | irmware_EN_V2 | 2.22_20190117/ | Upgrade File/FLI | X RS1_Package  | W2.22.bin      |       | 选择文件 |
| 所有         | Ż                 | (件名) 新体配置         | 文件            | -              |                  | ***            | -              | ×     | 标志   |
|            | IN4K60            | )_PR              |               |                |                  |                |                | 0.00% |      |
| )          | hdmi_             | 4k6(              | -             |                |                  |                |                | 0.00% |      |
|            | INPUT             | 4KE               | 問             | 11             | ×                | H9 XH          | <del>9</del> 1 | 0.00% |      |
|            | FLEX_F            | 0X1_              |               |                |                  |                |                | 0.00% |      |
|            | FLEX_F            | X1_ 又件名           | 枢 ABC         | 1              |                  |                |                | 0.00% |      |
|            |                   | 文件位               | 1 <b>1</b> 00 | EIM Files/2853 | 516042/FileRecv/ | boxfile2019080 | 8.box          |       |      |
| • •        |                   |                   |               |                |                  |                |                | 0.009 | 6    |
|            |                   |                   |               |                | 0.2              |                |                | 0.009 | 升级   |
|            |                   |                   |               |                |                  |                |                | -     |      |
| 志 基本       | (二) 洋(            |                   |               |                |                  |                |                | 保存日志  | 清除日志 |
|            |                   |                   |               |                |                  |                |                |       |      |
|            |                   |                   |               |                |                  |                |                |       |      |
|            |                   |                   |               |                |                  |                |                |       |      |
|            |                   |                   |               |                |                  |                |                |       |      |

从厂商 1-15 中选择, 文件号从 1-16 中选择, 自定义文件名, 建议按照厂商名+屏幕点间距命名, 点击"浏览"打开本地电脑文件夹, 选中预存的屏体文件。

7. 设置成功后,页面会弹出"设置成功"的提示。该屏体文件可在设备菜单中 LED 屏体配置--配置文件--预设文件对应的 厂商目录下找到。

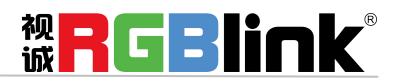

厦门视诚科技有限公司 网址: www.rgblink.com 地址: 厦门市火炬高新区创业园伟业楼 \$601-\$608 电话: +86-0592-5771197 传真: +86-0592-5788216

第 32 页 共 34 页

## 联系信息

保修承诺:

厦门视诚科技有限公司规定,本产品主要部件自购机之日起,有偿人工保修三年。保修期内,当产品发 生故障请将机子寄到我司,运费由用户承担。

当产品发生故障,用户有义务记录故障原因。

凡下列情况之一者,不属于保修范围,但可收费维修:

- 1) 无三包凭证及有效发票的;
- 2)保修凭证有涂改,保修凭证上的序号与产品上的序号不符,涂改或者更换序号的;
- 3) 因用户使用、操作、维修、保管不当造成人为损坏的;
- 4) 非经我公司驻外服务人员或指定服务商检修, 擅自拆动造成损坏的;
- 5)因不可抗拒力(如雷击、电压不稳等)造成损坏的;
- 6) 视诚服务政策规定应实施收费的服务。

公司总部地址:厦门市湖里区留学人员创业园伟业楼 S601~609

- 电话: +86-592-5771197
- 传真: +86-592-5788216
- 客服热线: 4008-592-315
- 网站:
  - ~ http://www.rgblink.com
  - ~ http://www.rgblink.cn
- E-mail: support@rgblink.com

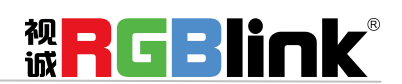

厦门视诚科技有限公司 网址: www.rgblink.com 地址: 厦门市火炬高新区创业园伟业楼 \$601-\$608 电话: +86-0592-5771197 传真: +86-0592-5788216

第 33 页 共 34 页